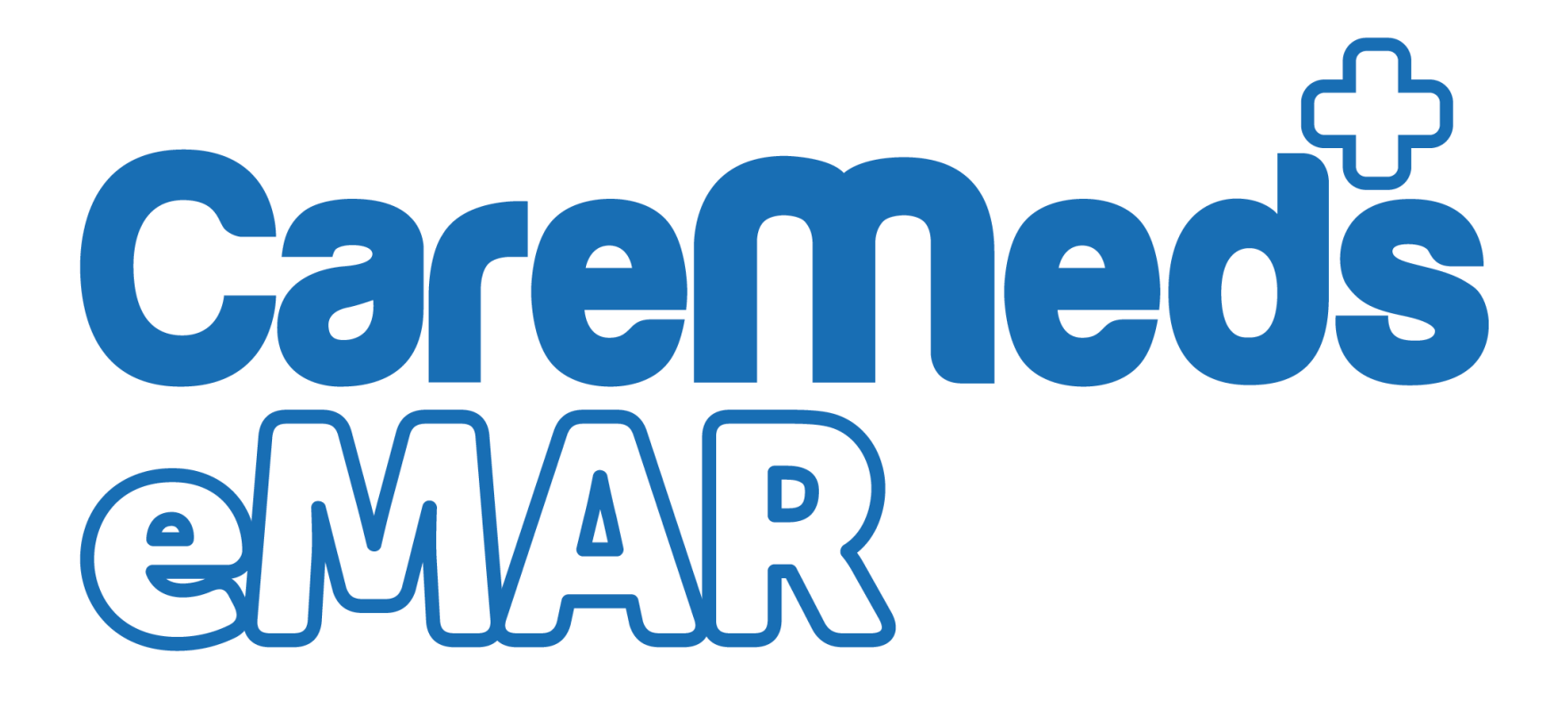

**Go-Live Preparation Guide** 

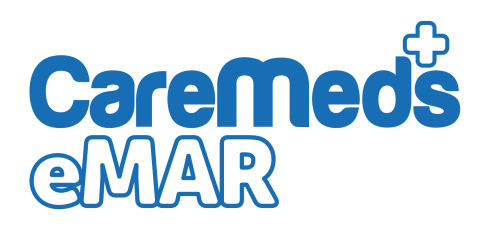

# **Go-Live Preparation Guide**

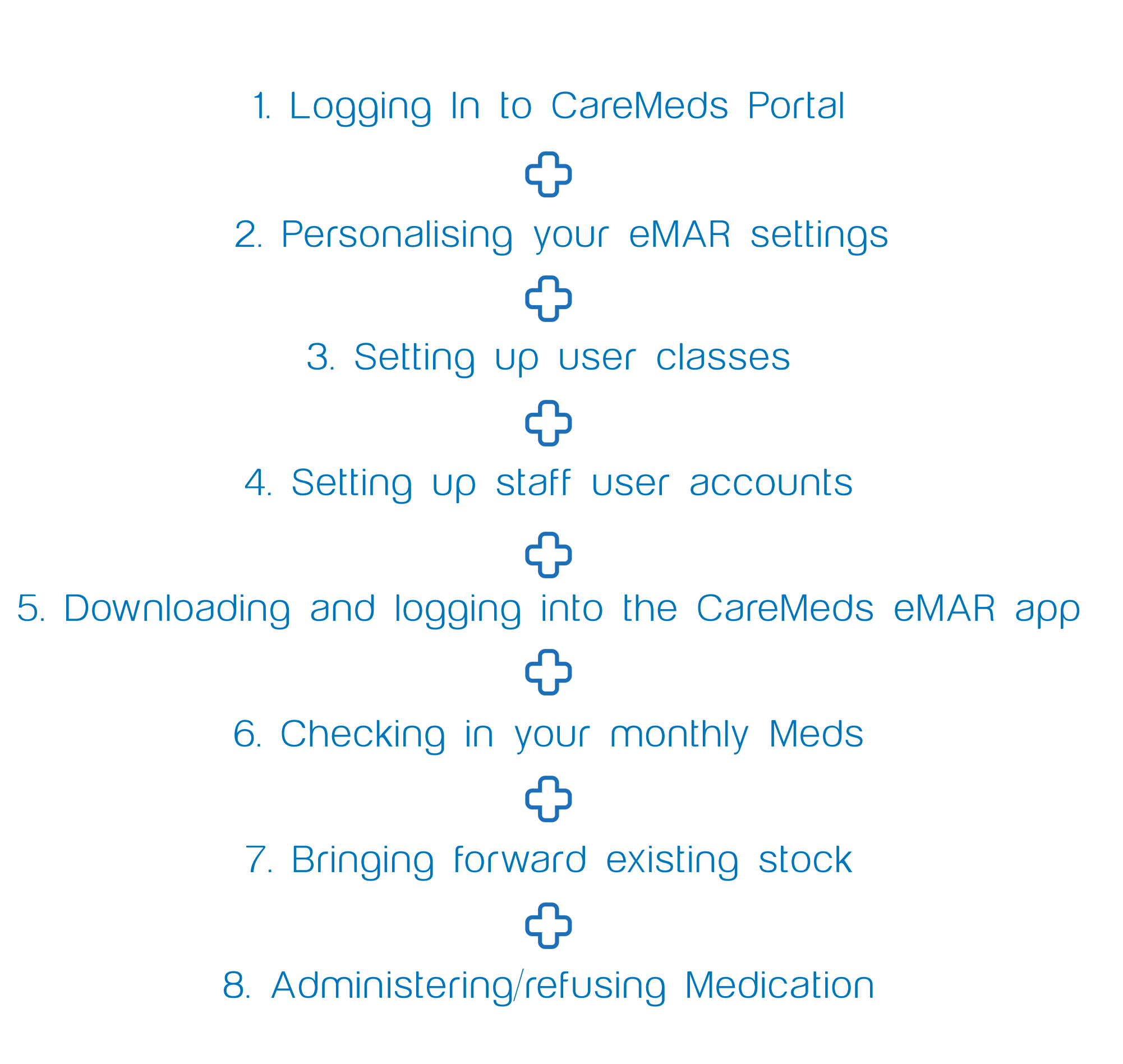

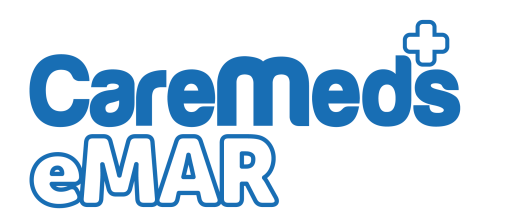

To log into the CareMeds portal, simply navigate to **cm2.CareMeds.co.uk** from your Google Chrome browser application on your PC/Laptop.

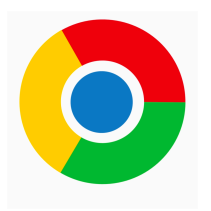

So long as we have your Static IP address of your location, you should then be greeted with this login screen.

| Log in                |      |      |
|-----------------------|------|------|
| Username              |      |      |
|                       |      |      |
| Password              |      |      |
|                       | <br> | <br> |
| Remember me           |      |      |
| Log in                |      |      |
| Forgot your password? |      |      |

Now use the username beginning with cp- and password that our support team will have provided. This is now your permanent login details to the CareMeds System.

You can change your password at any time by navigating to the users section from within the **actions** menu on the portal. (Assuming you have access permissions) Otherwise, this can be done from within the Android App. (Instructions to follow)

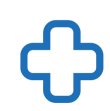

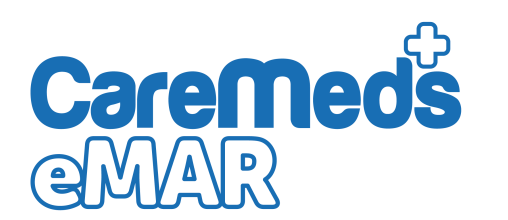

To begin personalising your eMAR settings, firstly go to Actions > My Care Provider

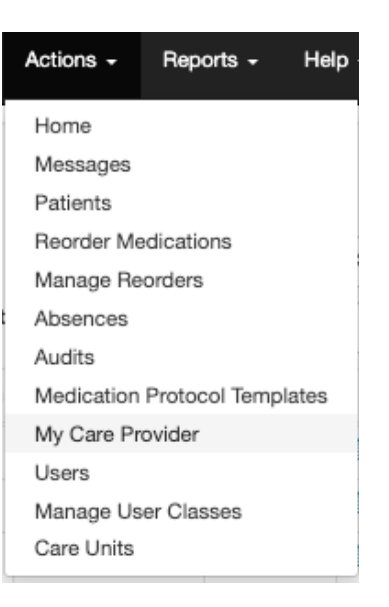

The first group of settings to consider are **Care Units**. If you'd like to split your residents into different floors, units, wings, units etc, Here is where you can add/amend and remove these.

Check your **MAR keys** are correct. MAR keys refer to refusal codes. So thank about the reason as to why your residents might refuse meds. You will see the standard codes from our default settings.

Measurement Types. Simply tick the measurement type that you would like the system to be able to record. Certain measurement types may not be applicable to your care setting, or you may already have a care plan system that takes these recordings.

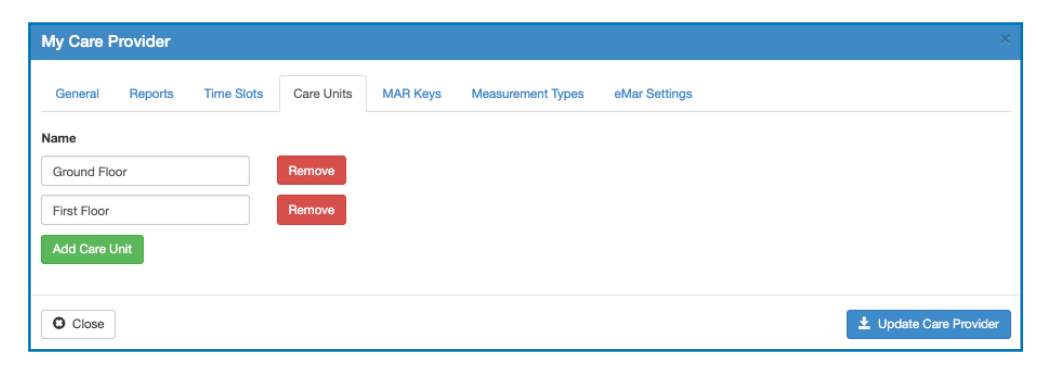

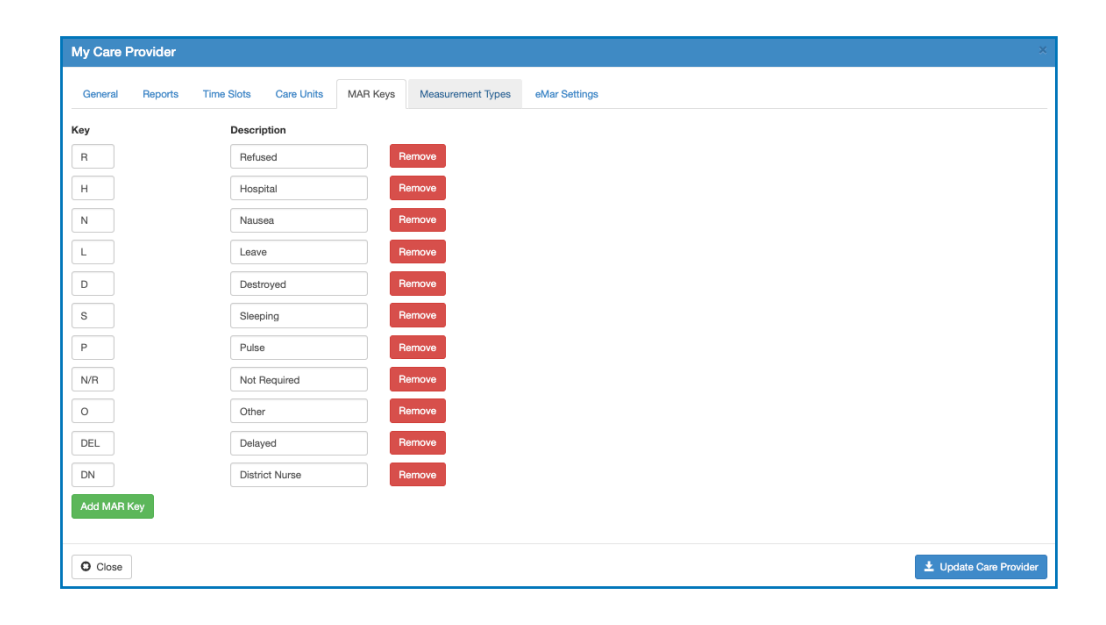

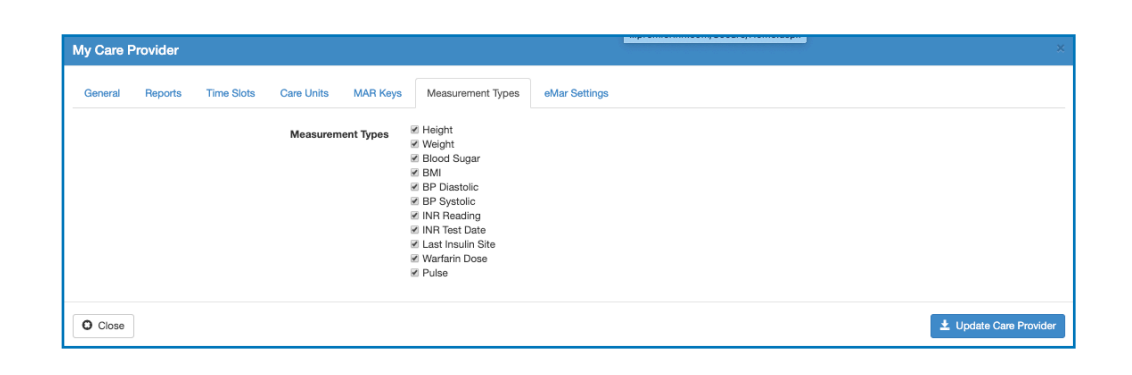

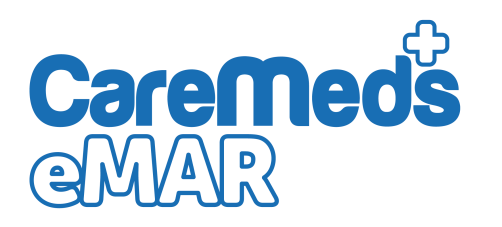

Lastly, You need to personalise the eMAR settings tab. This will determine how some of the notifications and dashboard will work.

| My Care Provider             |                                                |                                                                                                    |
|------------------------------|------------------------------------------------|----------------------------------------------------------------------------------------------------|
| General Reports Time         | Slots Care Units MAR Keys Measurement Types eN | 1ar Settings                                                                                                    |
| Overdue admin delay          | 120 mins                                       | How many minutes AFTER the round starts would you like to be notified of a late/missed medication                   |
| Checkin witness              |                                                | Would you like the system to force a witness signature when checking in medication                                  |
| Admin witness                |                                                | Would you like the system to force a witness. Signature when administering ALL medication                           |
| Time allowance warning delay | 30 mins                                        | How many minutes BEFORE the round starts would you allow the nurse to begin the round, without a warning.           |
| Low stock warning            | 20 %                                           | At what percentage of stock remaining would you like to receive a warning?                                          |
| Checkin days warning         | 7 days                                         | How many days before the cycle start would you like the system to prompt check-in of the new cycle meds?            |
| Session timeout              | 30 mins                                        | After How many minutes of none-activity would you like the system to time-<br>out?                                  |
| Allow offline mode           | 2                                              | Would you like the system to allow activity when there is no wifi access (recommended)                              |
| Force Digoxin reading        |                                                | If your staff administer Digoxin, would you like the system to force a pulse reading as part of the administration? |

Once you have changed and amended your setting as desired - make sure you save your settings by pressing **Update Care Provider** 

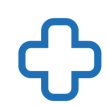

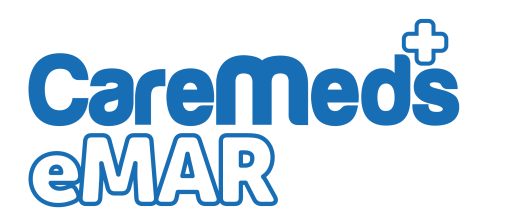

When you've logged into the CareMeds Portal. Navigate to the Actions option on the top menu bar, then click Manage User Classes.

| Actions -        | Reports -     | Help 🗸 |  |  |
|------------------|---------------|--------|--|--|
| Home             |               |        |  |  |
| Messages         |               |        |  |  |
| Patients         |               |        |  |  |
| Reorder Me       | edications    |        |  |  |
| Manage Reorders  |               |        |  |  |
| Absences         |               |        |  |  |
| Audits           |               |        |  |  |
| Medication       | Protocol Temp | lates  |  |  |
| My Care Provider |               |        |  |  |
| Users            |               |        |  |  |
| Manage Us        | er Classes    |        |  |  |
| Care Units       |               |        |  |  |

You will have 3 user classes already set for you, its now up to you to decide what your staff group have access to. Here you can create, amend and delete certain user classes.

To check and amend an existing user class, simply click on the User Class name, and you can then amend access rights from the screen on the right.

| User Classes      |                         | ×                                                                                              |
|-------------------|-------------------------|------------------------------------------------------------------------------------------------|
| Name              | Edit User Class         |                                                                                                |
| Auditor           | Name                    | Objected                                                                                       |
| Managar           | Name                    | Standard                                                                                       |
| Standard          | Description             | Standard User                                                                                  |
|                   |                         |                                                                                                |
|                   | Inheritable Permissions | ✓ absence_manager (Can manage patient absences)                                                |
|                   |                         | auditor (Can perform medication stock audits)                                                  |
|                   |                         | emar_user (Can log into eMAR devices)                                                          |
|                   |                         | full_administrator (Can administer all medications)                                            |
|                   |                         | Imited_administrator (Can only administer selected medications)                                |
|                   |                         | ✓ log_viewer (Can view CareMeds audit trail logs)                                              |
|                   |                         | medication_manager (Can add and edit patient medications)                                      |
|                   |                         | medication_protocol_manager (Can manage Medication Protocols and Templates)                    |
|                   |                         | override_offline_mode (Allows user to override offline mode on eMar device supplied by server) |
|                   |                         | ✓ patient_manager (Can create and edit Patients)                                               |
|                   |                         | ✓ reporter (Can produce patient reports)                                                       |
|                   |                         | stock_controller (Can check in and return medications)                                         |
|                   |                         | user_manager (Can manage your organisations users)                                             |
|                   |                         | web_user (Can log into the CareMeds web system)                                                |
|                   |                         | W witness (Can witness administrations)                                                        |
| + New User Class  |                         |                                                                                                |
|                   | 🛓 Update User Class     |                                                                                                |
| Remove User Class |                         |                                                                                                |
| C Close           |                         |                                                                                                |

To add a new user class, simply click New User class, Give it a name, a description if necessary and give it the access you decide on.

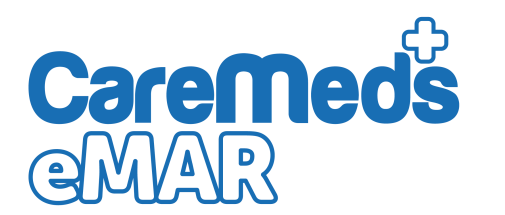

Once our user classes are set. We then need to give our staff accounts to allow them to access the relevant parts of the CareMeds System. Navigate again to the actions section on your menu, and choose **Users** 

| CareMeds V2   | Actions -                     | Reports <del>-</del> | Help 🚽 |  |  |
|---------------|-------------------------------|----------------------|--------|--|--|
|               | Home                          |                      |        |  |  |
|               | Messages                      |                      |        |  |  |
| Patients      | Patients                      |                      |        |  |  |
| Care Unit     | Reorder Me                    | edications           |        |  |  |
|               | Manage Re                     | orders               |        |  |  |
| Include inact | Absences                      |                      |        |  |  |
|               | Audits                        |                      |        |  |  |
| Surname       | Medication Protocol Templates |                      |        |  |  |
| lanas         | My Care Provider              |                      |        |  |  |
| Jones         | Users                         |                      |        |  |  |
| Sirrell       | Manage User Classes           |                      |        |  |  |
| Bisby         | Care Units                    |                      |        |  |  |

At this point you will be able to add, amend and deactivate user accounts. To add a new user account, simply click +**New User** and complete the options on the right hand side of the screen.

| New User         |                  |
|------------------|------------------|
| Username         | cp-3-            |
| Email            |                  |
| Name             |                  |
| User class       | Please Select \$ |
| Locale           | en 🗘             |
| Password         |                  |
| Confirm Password |                  |
| Inactive         |                  |
| Trained on       |                  |
| Next review      |                  |
| Care Unit Rights | First Floor      |
|                  | Ground Floor     |
| ± Create User    |                  |

- The start of the username will be already set as cp-(number) and will be the same for everybody in that location. Then simply add the first name in the text box
- Every user on CareMeds must have an individual email address. This can either be a work, or personal email address and is used for password resets, and messaging system alerts.
- Enter the staff member's full name (Firstname/ Surname)
- Choose their user class from the dropdown
   menu
- · Leave the locale as "en"
- Enter and confirm the staff members password.
  This must be at least 8 characters, including an upper case letter and number.
- If you have enabled Care Unit partitioning, give them access to these in the tick boxes at the bottom
- Click +Create User

To add a new user class, simply click New User class, Give it a name, a description if necessary and give it the access you decide on.

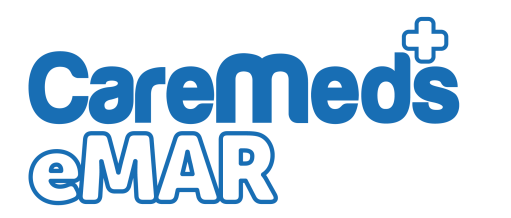

On your Android device, if it hasn't been downloaded already, navigate to the Google Play Store and download the CareMeds eMAR Application.

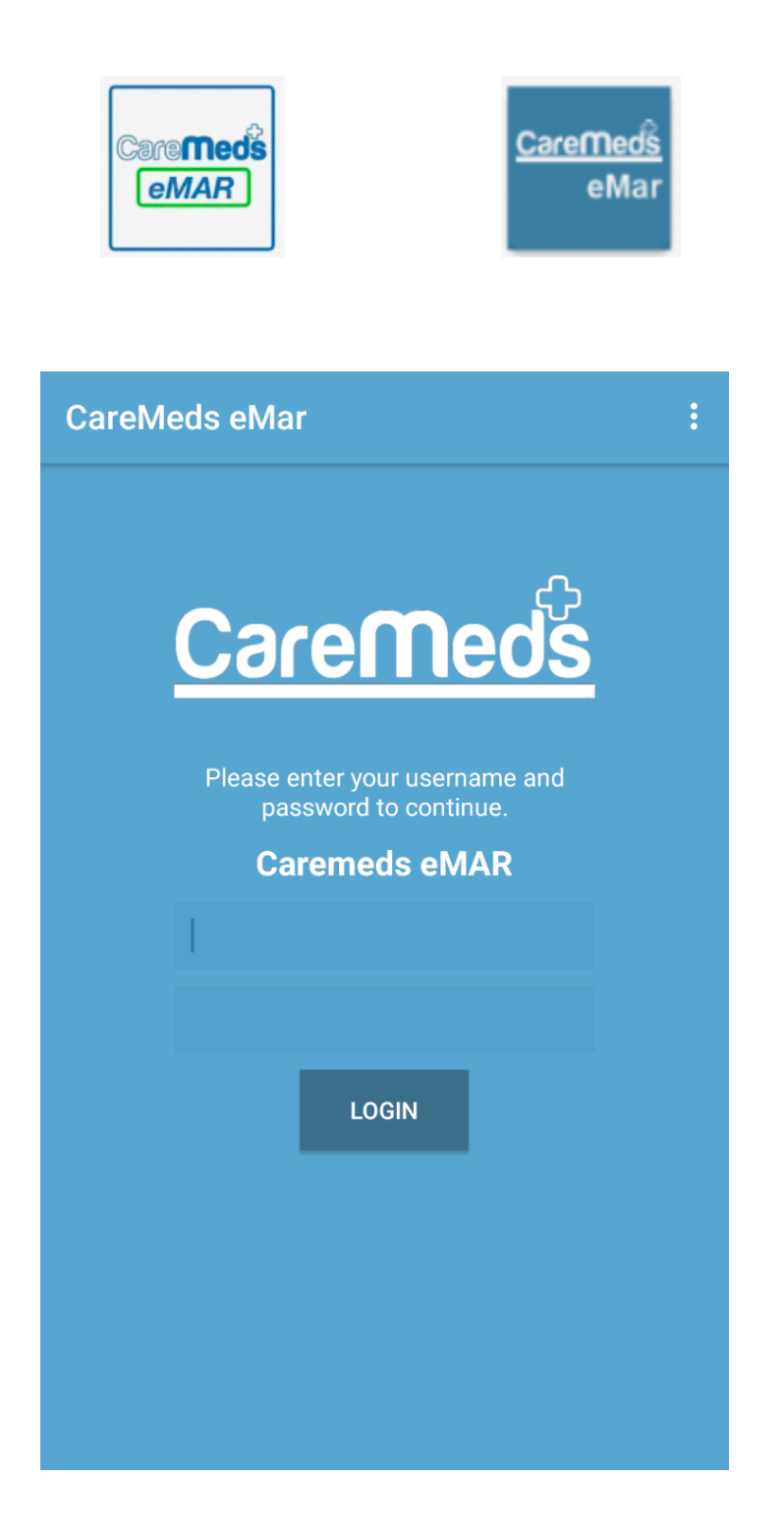

Ensuring your device is connected to your wifi, use the same username and password as the CareMeds Portal.

Click LOGIN

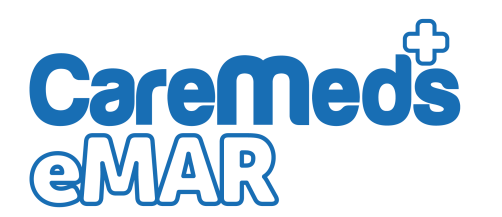

Once you've successfully logged in, your device will start to download all the data from the live Pharmacy system, and should start to look something like the below image.

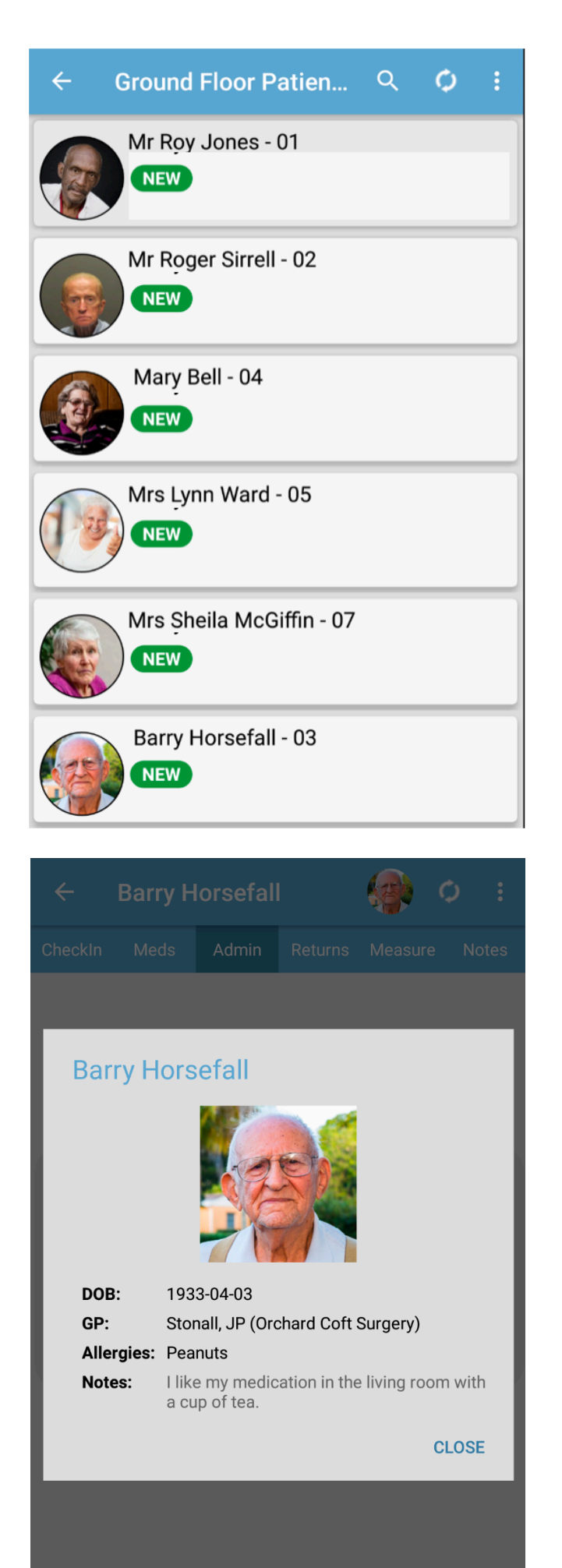

The **NEW** marker against each resident signifies that a prescription has been added to the medication profile, (either by the pharmacy or Care Home) and therefore needs to be checked in.

Select a resident, then confirm that its the correct resident by clicking **CLOSE**.

You will instantly be given an alert to remind you that medication needs to be checked in. Click **OK** 

#### Alert!

You have medications that need to be checked in.

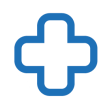

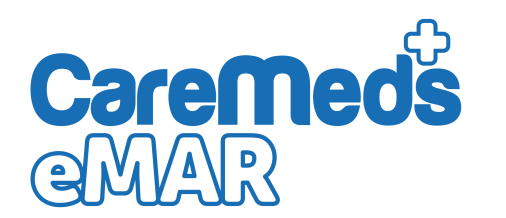

# Checking-in your monthly meds (Cont)

Select the Checkin tab (far left) and you will be presented with the medication that needs checking in for your new cycle.

|                                                                                                    | Barry H                                                                                                    | orsefall                                                                                                    |                                                                                                    |         | ¢ :     |
|----------------------------------------------------------------------------------------------------|----------------------------------------------------------------------------------------------------|----------------------------------------------------------------------------------------------------|----------------------------------------------------------------------------------------------------|---------|---------|
| CheckIn                                                                                                    | Meds                                                                                                    | Admin                                                                                                    | Returns                                                                                                    | Measure | e Notes |
| Alendro<br>FROM: 2<br>DISP: 4                                                                                                    | onic acid 7<br>25 Nov 2019<br>CHKIN: 0                                                                                                    | 0mg table<br>TO: 22 Dec<br>STOCK: 0                                                                                                    | ets<br>2019                                                                                                    |         | ~       |
| Amitrip<br>FROM: 2<br>DISP: 84                                                                                                    | tyline 25m<br>25 Nov 2019<br>CHKIN: 0                                                                                                    | ng tablets<br>TO: 22 Dec<br>STOCK:                                                                                                    | c 2019<br>0                                                                                                    |         | ~       |
| Donepe<br>FROM: 2<br>DISP: 28                                                                                                    | ezil 10mg t<br>25 Nov 2019<br>3 CHKIN: 0                                                                                                    | ablets<br>TO: 22 Dec<br>STOCK:                                                                                                    | c 2019<br>0                                                                                                    |         | ~       |
| Ferrous<br>FROM: 2<br>DISP: 84                                                                                                    | s sulfate 20<br>5 Nov 2019<br>CHKIN: 0                                                                                                    | 00mg tabl<br>70: 22 Dec<br>) STOCK:                                                                                                    | ets<br>2019<br>0                                                                                                    |         | ~       |
| Metfori<br>FROM: 2<br>DISP: 11                                                                                                    | min 500mg<br>25 Nov 2019<br>2 CHKIN:                                                                                                    | g modified<br>) TO: 22 Dec<br>0 STOCK                                                                                                    | l-release<br>2019<br>:: 0                                                                                                | tablets | ~       |
|                                                                                                    |                                                                                                    |                                                                                                    |                                                                                                    |         |         |
| ÷                                                                                                    | Barry H                                                                                                    | orsefall                                                                                                    |                                                                                                    |         | Ø :     |
| CheckIn                                                                                                    | Meds                                                                                                    | A dura in                                                                                                    |                                                                                                    |         |         |
|                                                                                                    |                                                                                                    | Admin                                                                                                    | Returns                                                                                                    | Measure | e Notes |
| Alendro<br>FROM: 2<br>DISP: 4                                                                                                    | onic acid 7<br>5 Nov 2019<br>CHKIN: 4                                                                                                    | Omg table<br>TO: 22 Dec<br>STOCK: 4                                                                                                    | ts<br>2019                                                                                                    | Measure | e Notes |
| Alendro<br>FROM: 2<br>DISP: 4<br>Amitrip<br>FROM: 2<br>DISP: 84                                                                                                    | onic acid 7<br>5 Nov 2019<br>CHKIN: 4<br>tyline 25m<br>5 Nov 2019<br>CHKIN: 8                                                                                                    | Omg table<br>TO: 22 Dec<br>STOCK: 4<br>Ig tablets<br>TO: 22 Dec                                                                                                    | 2019<br>2019<br>2019<br>284                                                                                              | Measure | e Notes |
| Alendro<br>FROM: 2<br>DISP: 4<br>Amitrip<br>FROM: 2<br>DISP: 84<br>Donepe<br>FROM: 2<br>DISP: 28                                                                     | onic acid 7<br>5 Nov 2019<br>CHKIN: 4<br>tyline 25m<br>5 Nov 2019<br>CHKIN: 8<br>zzil 10mg t<br>5 Nov 2019<br>CHKIN: 2                                                                     | Admin<br>Omg table<br>TO: 22 Dec<br>STOCK: 4<br>Ig tablets<br>TO: 22 Dec<br>4 STOCK<br>ablets<br>TO: 22 Dec<br>28 STOCK                                                                                                    | 2019<br>2019<br>2019<br>2019<br>2019<br>2019<br>2019<br>2019                                                             | Measure | e Notes |
| Alendro<br>FROM: 2<br>DISP: 4<br>Amitrip<br>FROM: 2<br>DISP: 84<br>Donepe<br>FROM: 2<br>DISP: 28<br>Ferrous<br>FROM: 2<br>DISP: 84                                   | Diric acid 7<br>5 Nov 2019<br>CHKIN: 4<br>tyline 25m<br>5 Nov 2019<br>CHKIN: 8<br>22il 10mg t<br>5 Nov 2019<br>CHKIN: 2<br>Sulfate 20<br>5 Nov 2019<br>CHKIN: 8                            | Admin<br>Omg table<br>TO: 22 Dec<br>STOCK: 4<br>Ing tablets<br>TO: 22 Dec<br>A STOCK<br>ablets<br>TO: 22 Dec<br>B STOCK                                                                                                    | 2019<br>2019<br>2019<br>2019<br>2019<br>2019<br>22019<br>28<br>2019<br>28<br>2019<br>28                                  | Measure | e Notes |
| Alendro<br>FROM: 2<br>DISP: 4<br>Amitrip<br>FROM: 2<br>DISP: 84<br>Donepe<br>FROM: 2<br>DISP: 28<br>Ferrous<br>FROM: 2<br>DISP: 84<br>Metforr<br>FROM: 2<br>DISP: 11 | Diric acid 7<br>5 Nov 2019<br>CHKIN: 4<br>tyline 25m<br>5 Nov 2019<br>CHKIN: 8<br>cHKIN: 8<br>cHKIN: 2019<br>CHKIN: 2019<br>CHKIN: 2019<br>CHKIN: 8<br>min 500mq<br>5 Nov 2019<br>2 CHKIN: | Admin<br>Omg table<br>TO: 22 Dec<br>STOCK: 4<br>Ig tablets<br>TO: 22 Dec<br>4 STOCK<br>STOCK<br>STOCK | Returns<br>ts<br>2019<br>2019<br>2019<br>84<br>2019<br>2019<br>2019<br>84<br>I-release 1<br>2019<br>2019<br>CK: 112      | tablets | e Notes |
| Alendro<br>FROM: 2<br>DISP: 4<br>Amitrip<br>FROM: 2<br>DISP: 84<br>Donepe<br>FROM: 2<br>DISP: 28<br>Ferrous<br>FROM: 2<br>DISP: 84<br>Metforr<br>FROM: 2<br>DISP: 84 | onic acid 7<br>5 Nov 2019<br>CHKIN: 4<br>tyline 25m<br>5 Nov 2019<br>CHKIN: 8<br>25 Nov 2019<br>CHKIN: 2<br>Source 2019<br>CHKIN: 2<br>Source 2019<br>CHKIN: 8<br>min 500mg<br>CHKIN: 8    | Admin<br>Omg table<br>TO: 22 Dec<br>STOCK: 4<br>Ig tablets<br>TO: 22 Dec<br>A STOCK<br>ablets<br>TO: 22 Dec<br>B STOCK<br>Omg tabl<br>TO: 22 Dec<br>B STOCK<br>Omg tabl<br>TO: 22 Dec<br>A STOCK<br>I TO: 22 Dec<br>A STOCK                                                                                                    | Returns<br>ts<br>2019<br>2019<br>84<br>2019<br>2019<br>22019<br>28<br>ets<br>2019<br>84<br>-release 1<br>2019<br>CK: 112 | tablets | e Notes |

Select the tick icon against the first medication.

| Check In Stock               |        |         |
|------------------------------|--------|---------|
| Alendronic acid 70mg tablets | 3      |         |
| Take ONE weekly              |        |         |
| Quantity 4                   |        |         |
|                              | CANCEL | CONFIRM |

If the drug, strength, instructions and quantity are correct, select **CONFIRM** 

Repeat this step for each medication until each item's DISP, CHKIN & STOCK quantity are the same.

Once you're happy that all of your medication has been checkin in correctly, select **SAVE** 

Your Checkin screen should now be completely empty.

### Bringing forward existing Stock

When going live on eMAR - There will, in many circumstances be stock already held in the CareHome that

| ÷                                                                                                    | Barry H                                                                                                    | orsefall                                                                                                    |                                                                                                    |                    | ¢               | :       |
|----------------------------------------------------------------------------------------------------|----------------------------------------------------------------------------------------------------|----------------------------------------------------------------------------------------------------|----------------------------------------------------------------------------------------------------|--------------------|-----------------|---------|
| CheckIn                                                                                                    | Meds                                                                                                    | Admin                                                                                                    | Returns                                                                                                    | Measure            | e Not           | es      |
| Alendro<br>FROM: 2<br>DISP: 4                                                                                                    | onic acid 7<br>25 Nov 2019<br>CHKIN: 0                                                                                                    | 0mg table<br>TO: 22 Dee<br>STOCK: 0                                                                                                    | ets<br>c 2019                                                                                                    |                    | ~               | /       |
| Amitrip<br>FROM: 2<br>DISP: 84                                                                                                    | tyline 25m<br>25 Nov 2019<br>CHKIN: 0                                                                                                    | g tablets<br>TO: 22 Dee<br>STOCK:                                                                                                    | c 2019<br>0                                                                                                    |                    | ~               | /       |
| Donepe<br>FROM: 2<br>DISP: 28                                                                                                    | ezil 10mg t<br>25 Nov 2019<br>3 CHKIN: 0                                                                                                    | ablets<br>TO: 22 Dec<br>STOCK:                                                                                                    | c 2019<br>0                                                                                                    |                    | ~               | /       |
| Ferrous<br>FROM: 2<br>DISP: 84                                                                                                    | s sulfate 20<br>25 Nov 2019<br>CHKIN: 0                                                                                                    | 00mg tabl<br>TO: 22 Dec<br>STOCK:                                                                                                    | lets<br>c 2019<br>0                                                                                                    |                    | ~               | /       |
| Metfori<br>FROM: 2<br>DISP: 11                                                                                                    | min 500mg<br>25 Nov 2019<br>2 CHKIN:                                                                                                    | g modified<br>TO: 22 Dec<br>0 STOCK                                                                                                    | d-release<br>c 2019<br>K: 0                                                                                                    | tablets            | ~               | /       |
|                                                                                                    |                                                                                                    |                                                                                                    |                                                                                                    |                    |                 |         |
|                                                                                                    |                                                                                                    |                                                                                                    |                                                                                                    |                    |                 |         |
| ÷                                                                                                    | Barry H                                                                                                    | orsefall                                                                                                    |                                                                                                    |                    | ¢               | :       |
| ←<br>CheckIn                                                                                                    | Barry H                                                                                                    | orsefall<br><sub>Admin</sub>                                                                                                    | Returns                                                                                                    | Measure            | <b>O</b><br>Not | :<br>es |
| Checkin<br>Alendro<br>FROM: 2<br>DISP: 4                                                                                                    | Barry H<br>Meds<br>onic acid 70<br>5 Nov 2019<br>CHKIN: 4                                                                                                    | orsefall<br>Admin<br>Omg table<br>TO: 22 Dec<br>STOCK: 4                                                                                                    | Returns<br>ets<br>c 2019                                                                                                    | Measure            | <b>O</b> Not    | es      |
| CheckIn<br>Alendro<br>FROM: 2<br>DISP: 4<br>Amitrip<br>FROM: 2<br>DISP: 84                                                                                                    | Barry H<br>Meds<br>onic acid 70<br>5 Nov 2019<br>CHKIN: 4<br>tyline 25m<br>5 Nov 2019<br>CHKIN: 8                                                                                                    | Orsefall<br>Admin<br>Omg table<br>TO: 22 Dec<br>STOCK: 4<br>g tablets<br>TO: 22 Dec<br>4 STOCK                                                                                                    | Returns<br>ets<br>2019<br>22019<br>22019<br>22019<br>22019<br>22019                                                                                                    | Measure<br>Neasure | Not             | es      |
| CheckIn<br>Alendro<br>FROM: 2<br>DISP: 4<br>Amitrip<br>FROM: 2<br>DISP: 84<br>Donepe<br>FROM: 2<br>DISP: 28                                                                                                    | Barry H<br>Meds<br>Onic acid 70<br>5 Nov 2019<br>CHKIN: 4<br>tyline 25m<br>5 Nov 2019<br>CHKIN: 8<br>cHKIN: 8<br>cHKIN: 8<br>cHKIN: 2                                                                                                    | Orsefall<br>Admin<br>Omg table<br>TO: 22 Dec<br>STOCK: 4<br>g tablets<br>TO: 22 Dec<br>4 STOCK<br>ablets<br>TO: 22 Dec<br>8 STOCK                                                                              | Returns<br>ets<br>c 2019<br>c 2019<br>c 84<br>c 2019<br>c 2019<br>c 28                                                                                                    | Measure<br>Neasure | <b>O</b> Not    | es      |
| <ul> <li>CheckIn</li> <li>Alendro</li> <li>FROM: 2</li> <li>DISP: 4</li> <li>Amitrip</li> <li>FROM: 2</li> <li>DISP: 84</li> <li>Donepee</li> <li>FROM: 2</li> <li>DISP: 28</li> <li>Ferrous</li> <li>FROM: 2</li> <li>DISP: 84</li> </ul> | Barry H<br>Meds<br>Meds<br>Dic acid 70<br>5 Nov 2019<br>CHKIN: 4<br>tyline 25m<br>5 Nov 2019<br>CHKIN: 8<br>zil 10mg t<br>5 Nov 2019<br>CHKIN: 2<br>sulfate 20<br>5 Nov 2019<br>CHKIN: 8                                                                               | Orsefall<br>Admin<br>Omg table<br>TO: 22 Dec<br>STOCK: 4<br>g tablets<br>TO: 22 Dec<br>4 STOCK<br>ablets<br>TO: 22 Dec<br>8 STOCK<br>00mg tabl<br>TO: 22 Dec<br>8 STOCK                                        | Returns<br>ets<br>c 2019<br>c 2019<br>c 84<br>c 2019<br>c 2019<br>c 2019<br>c 28<br>ets<br>c 2019<br>c 28<br>c 2019<br>c 28<br>c 2019<br>c 28<br>c 2019<br>c 28<br>c 2019<br>c 28<br>c 2019<br>c 28<br>c 2019<br>c 28<br>c 2019<br>c 28<br>c 2019<br>c 28<br>c 2019<br>c 28<br>c 2019<br>c 2019<br>c 28<br>c 2019<br>c 2019<br>c 20 | Measure<br>Neasure | C Not           | es      |
| CheckIn<br>Alendro<br>FROM: 2<br>DISP: 4<br>Amitrip<br>FROM: 2<br>DISP: 84<br>Donepe<br>FROM: 2<br>DISP: 28<br>Ferrous<br>FROM: 2<br>DISP: 84<br>Metforr<br>FROM: 2<br>DISP: 84                                                            | Barry H<br>Meds<br>Meds<br>Dinic acid 70<br>5 Nov 2019<br>CHKIN: 4<br>tyline 25m<br>5 Nov 2019<br>CHKIN: 8<br>cHKIN: 2<br>cHKIN: 2<br>sulfate 20<br>5 Nov 2019<br>CHKIN: 8<br>min 500mg<br>5 Nov 2019<br>2 CHKIN:                                                      | Orsefall<br>Admin<br>Omg table<br>TO: 22 Dec<br>STOCK: 4<br>g tablets<br>TO: 22 Dec<br>4 STOCK<br>ablets<br>TO: 22 Dec<br>8 STOCK<br>00mg tabl<br>TO: 22 Dec<br>4 STOCK<br>g modified<br>TO: 22 Dec<br>112 STO | Returns         ets         2019         22019         22019         22019         22019         22019         22019         22019         22019         22019         22019         22019         22019         22019         2019         2112                                                                                                    | Weasure<br>Measure | Not             | es      |
| CheckIn<br>Alendro<br>FROM: 2<br>DISP: 4<br>Amitrip<br>FROM: 2<br>DISP: 84<br>Donepe<br>FROM: 2<br>DISP: 28<br>Ferrous<br>FROM: 2<br>DISP: 84<br>Metforr<br>FROM: 2<br>DISP: 11                                                            | Barry H<br>Meds<br>Meds<br>Dinic acid 70<br>5 Nov 2019<br>CHKIN: 4<br>tyline 25m<br>5 Nov 2019<br>CHKIN: 8<br>cHKIN: 8<br>cHKIN: 8<br>cHKIN: 2<br>sulfate 20<br>5 Nov 2019<br>CHKIN: 8<br>sulfate 20<br>5 Nov 2019<br>CHKIN: 8<br>sulfate 20<br>5 Nov 2019<br>CHKIN: 8 | Orsefall<br>Admin<br>Omg table<br>TO: 22 Dec<br>STOCK: 4<br>g tablets<br>TO: 22 Dec<br>4 STOCK<br>ablets<br>TO: 22 Dec<br>8 STOCK<br>00mg tabl<br>TO: 22 Dec<br>4 STOCK<br>g modified<br>TO: 22 Dec<br>112 STO | Returns         ets         2019         22019         22019         22019         22019         22019         22019         22019         22019         22019         22019         22019         22019         22019         22019         CK: 112                                                                                                    | Measure<br>tablets | Not             | es      |

CareMed

MAR

Select the tick icon against the first medication.

| Check In Stock               |        |         |
|------------------------------|--------|---------|
| Alendronic acid 70mg tablets | 5      |         |
| Take ONE weekly              |        |         |
| Quantity 4                   |        |         |
|                              | CANCEL | CONFIRM |

If the drug, strength, instructions and quantity are correct, select **CONFIRM** 

Repeat this step for each medication until each item's DISP, CHKIN & STOCK quantity are the same.

Once you're happy that all of your medication has been checkin in correctly, select **SAVE** 

Your Checkin screen should now be completely empty.

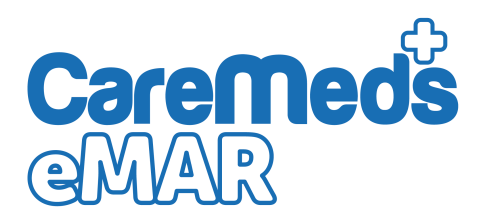

#### Administering/refusing Medication

Once your cycle date arrives and you have completed all the previous steps, you'll be in a position to administer your first medication round on eMAR.

Your home screen should now look something like this:

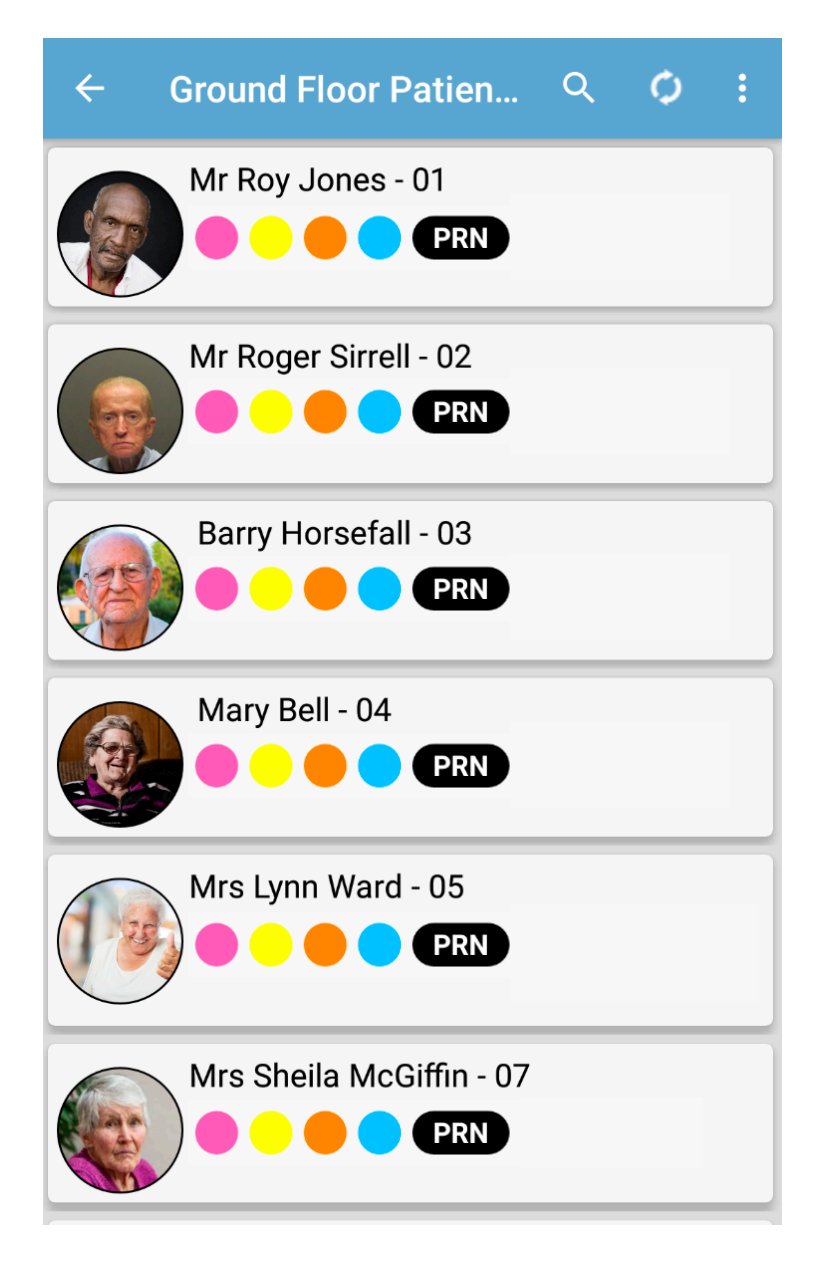

The information you now have is the MAR chart for that day. Feel free to scroll up and down to see the rounds applicable for that resident. All items will be presented as; Drug name, Strength, type and instructions.

The number on the right is the dosage you need to administer. This will reflect the number of tablets, MIs, Puffs,, units etc of that drug.

Select the resident that you'd like to administer meds for, then confirm that you've chosen the right resident as before,

Your App should take you directly to the **ADMIN** Tab in the middle.

| ÷             |                             | Barry H                   | orsefall                |         |        | ¢ | :        |
|---------------|-----------------------------|---------------------------|-------------------------|---------|--------|---|----------|
| Che           | eckIn                       | Meds                      | Admin                   | Returns | Measur | е | Notes    |
| I             | MORI                        | N                         |                         |         |        |   |          |
| A<br>Ta       | lendro<br>ake Ol            | nic acid 7<br>NE weekly   | 0mg tablet              | S       |        | ~ | $^{1}$ × |
| D<br>Ta       | onepe<br>ake Ol             | zil 10mg t<br>NE in the r | ablets<br>norning       |         |        | ~ | 1<br>×   |
| F(<br>T)      | errous<br>ake Of            | sulfate 20<br>NE three ti | 00mg table<br>mes a day | ets     |        | ~ | $^{1}$ × |
| M<br>ta<br>Ta | 1etforr<br>ablets<br>ake TV | nin 500mg<br>VO twice d   | g modified-<br>laily    | release |        | ~ | 2<br>×   |
| I             |                             | N                         |                         |         |        |   |          |
| F(<br>Ta      | errous<br>ake Ol            | sulfate 20<br>NE three ti | 00mg table<br>mes a day | ets     |        |   | 1        |

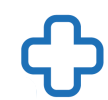

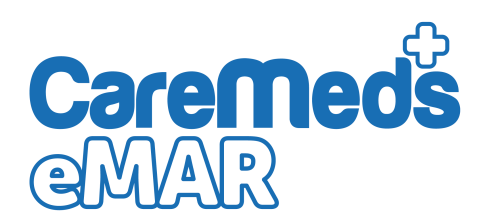

## Administering/refusing Medication (Cont)

#### To start administering medication. Simply tap the Tick icon on the right hand side

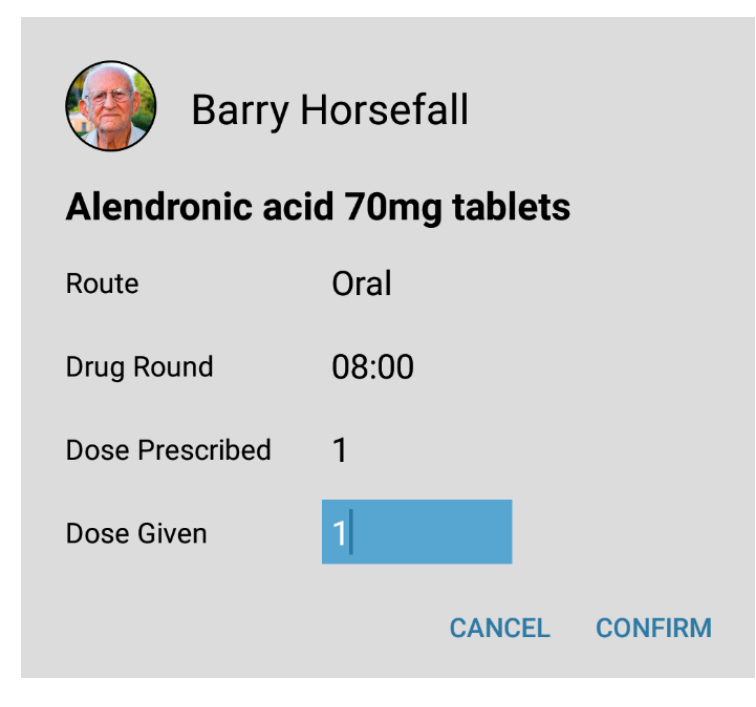

Repeat this step with all items until you have all Green Ticks. Then tap on the **SAVE** Button.

You should be now given Green Smile faces to advise you that the round is complete for that resident. You'll also

| ÷                                    | Barry H                                           | lorsefall                                |                    |         | ¢ :      |
|--------------------------------------|---------------------------------------------------|------------------------------------------|--------------------|---------|----------|
| CheckIn                              | Meds                                              | Admin                                    | Returns            | Measure | Notes    |
| MOF                                  | RN                                                |                                          |                    |         |          |
| Alendr<br>Take (<br><b>08:15</b>     | onic acid 7<br>)NE weekly<br><b>Kristian Ba</b>   | 0mg tablet<br>de DOSE:1                  | s<br>TAKEN:1       |         | 0        |
| Donep<br>Take (<br><b>08:15</b>      | ezil 10mg t<br>DNE in the r<br><b>Kristian Ba</b> | ablets<br>norning<br><b>de DOSE:1</b>    | TAKEN:1            |         | 0        |
| Ferrou<br>Take (<br><b>08:15</b>     | s sulfate 2<br>)NE three ti<br><b>Kristian Ba</b> | 00mg table<br>mes a day<br>de DOSE:1     | ets<br>TAKEN:1     |         | 0        |
| Metfor<br>tablets<br>Take T<br>08:15 | rmin 500mg<br>WO twice o<br>Kristian Ba           | g modified-<br>daily<br><b>de DOSE:2</b> | release<br>TAKEN:2 |         | 0        |
| NOO                                  | N                                                 |                                          |                    |         |          |
| Ferrou<br>Take C                     | s sulfate 2<br>)NE three ti                       | 00mg table<br>mes a day                  | ets                |         | 1<br>/ × |

When the "5 Rights" confirmation appears, simply enter the correct dose into the Dose Given box, and click **CONFIRM** 

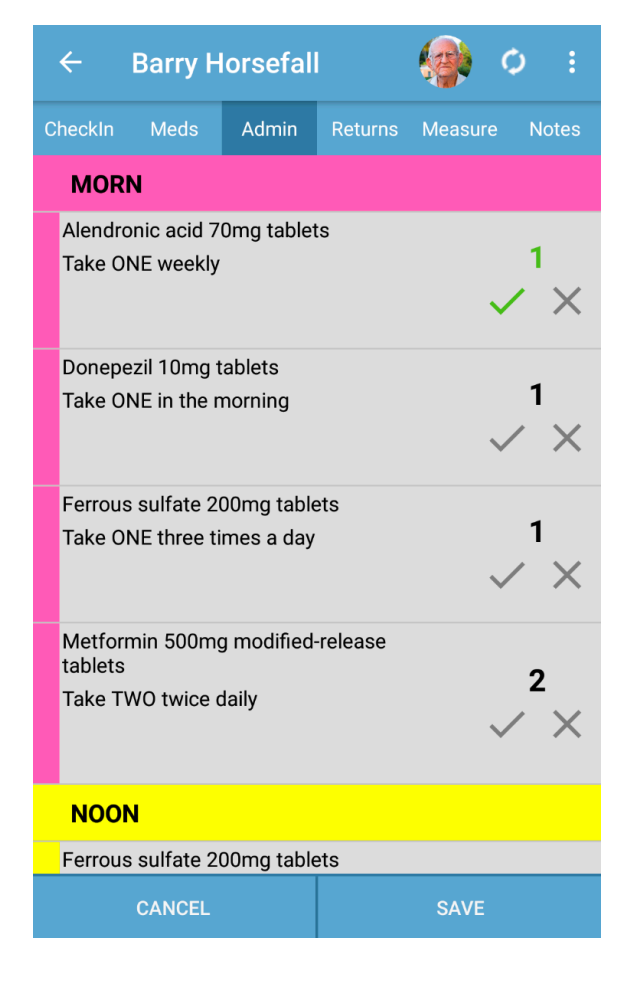

FYI:

If you'd like to see more information about each item, you can click on the medication name and it will advise you of some other useful information.

If you try to administer a HIGHER dose that that is prescribed, the system will not allow you to carry on and will give you an error message.

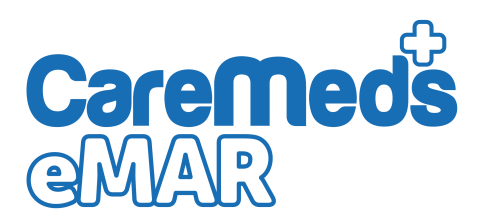

### Administering/refusing Medication (Cont)

If Any medication is refused, for any reason, simply tap the cross icon..

When the Confirmation screen appears, tap on the Reason and select from the list.

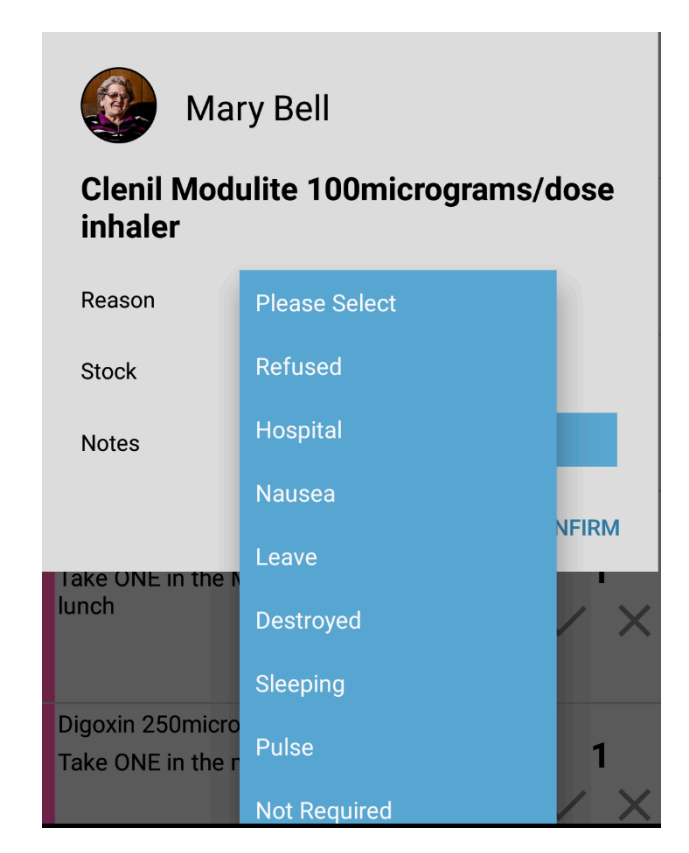

Now choose **CONFIRM** to save the refusal

Once you have refused or Administered your medication, Choose SAVE as per usual to Sign your MAR chart.

If you would like to refuse the Medication at that time, but still be able to offer it at a later time (for sleeping residents, or just to try again later. Use the "Delayed" reason from the dropdown menu.

This will report it as refused, but allow you to offer it again later.

You must then tell the system what you plan to do with that particular stock item (Retain, Waste/ Destroy)

Confirm the amount, if necessary

Then add a note to the refusal to give more information.

| Mary Bell<br>Clenil Modulite 100micrograms/dose<br>inhaler |                |  |  |
|------------------------------------------------------------|----------------|--|--|
| Reason                                                     | Nausea         |  |  |
| Stock                                                      | Retain         |  |  |
| Notes                                                      | Feeling Sick   |  |  |
|                                                            | CANCEL CONFIRM |  |  |

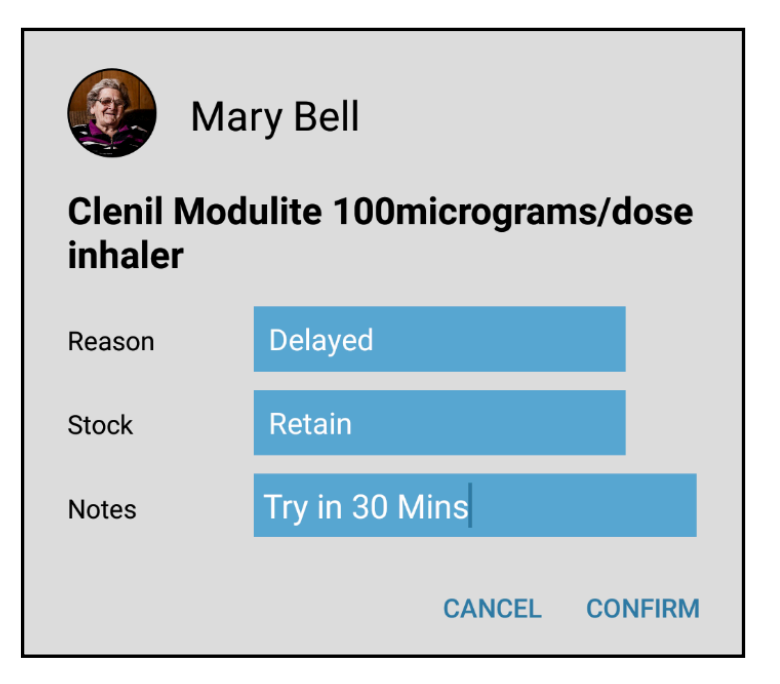

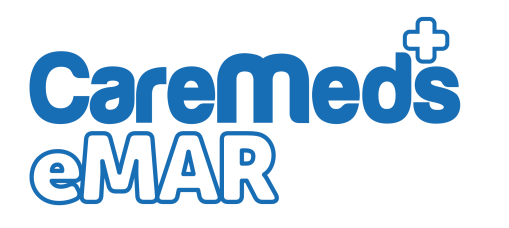

Once you have finished your medication round(s) your home screen should start to look like this.

The rounds that have been completed with no further action required should now have a coloured outline to them. This signifies that the round, for that resident has been completed.

| ÷ | Ground Floor Patien   | Q | ¢ | : |
|---|-----------------------|---|---|---|
|   | Mr Roy Jones - 01     |   |   |   |
|   | Mr Roger Sirrell - 02 |   |   |   |
|   | Barry Horsefall - 03  |   |   |   |
|   | Mary Bell - 04        |   |   |   |
|   | Mrs Lynn Ward - 05    |   |   |   |
|   | Leonard Gordon - 06   |   |   |   |

# **Pre Go-Live Checklist**

Logging In to CareMeds Portal

Setting up user classes

Setting up staff user accounts

Downloading and loggin

| Downloading and logging into the CareMeds eMAR app |  |  |
|----------------------------------------------------|--|--|
| Checking in your monthly Meds                      |  |  |
| Bringing forward other stock                       |  |  |
| Administering/refusing Medication                  |  |  |
| Post Go - Live                                     |  |  |
| PRN/Medication Protocols                           |  |  |
| Adding Residents                                   |  |  |
| Adding Medication                                  |  |  |
| Reordering Stock                                   |  |  |
|                                                    |  |  |

Returning/Carry Forward Stock